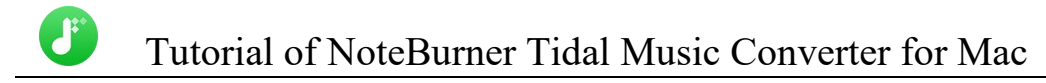

# NoteBurner Tidal Music Converter for Mac

# **User Manual**

## Overview

- Introduction
- Key Features
- System Requirements

## Purchase & Registration

- Purchase Tidal Music Converter
- Register Tidal Music Converter

## Installation & Interface

- Installation
- Main Interface
- Menu

## Tutorials

- Add Tidal Music Files
- Choose Convert Settings
- Customize Output Settings
- Convert Tidal Music
- Check Conversion History
- Edit ID3 Tags
- Convert Local Audios
- Convert AA/AAX Audiobooks

## Support & Contact

- Support
- Contact

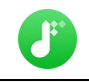

## Overview

- Introduction
- Key Features
- System Requirements

#### Introduction

#### Thank you for using NoteBurner Tidal Music Converter for Mac!

Wanna download Tidal music to Mac computer, while keeping 100% original sound quality? NoteBurner Tidal Music Converter exactly comes with a solution. It's born to download tracks, playlists, and albums from Tidal and convert them to a common format such as MP3, AAC, WAV, AIFF, FLAC, or ALAC at 10X speed with original HiFi and Master Quality retained. Currently, NoteBurner Tidal Music Converter is fully compatible with macOS 10.15 - 13 system. We promise to update our program to keep up to date with the latest OS. Once purchasing NoteBurner, you can enjoy upgrades and updates for free.

#### **Key Features**

- Download music from Tidal Free, Tidal HiFi and HiFi Plus to Mac.
- Convert Tidal Music to MP3/AAC/WAV/FLAC/AIFF/ALAC.
- Keep up to High Fidelity / Master Quality after conversion.
- Batch download Tidal Playlists at up to 10X speed.
- Convert local audio files to MP3/M4A/FLAC/WAV/OGG/AIFF.
- Retain & edit ID3 tags for each Tidal Music track.
- Support the latest macOS 10.15 or later.

#### System Requirements

- macOS 10.15 or later;
- 1GHz processor or above;
- 512 megabytes (MB) or higher of RAM;
- Monitor with 1024x768 pixels or higher resolution;

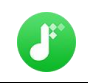

## Purchase & Registration

- Purchase NoteBurner Tidal Music Converter
- Register NoteBurner Tidal Music Converter

### Purchase NoteBurner Tidal Music Converter for Mac

Quick Link: To purchase a license key for for NoteBurner Tidal Music Converter for Mac, click Here.

#### 1. Why should I buy NoteBurner Tidal Music Converter for Mac?

NoteBurner Tidal Music Converter for Mac is a shareware, the trial version of which is limited to convert the first **1 minutes** of each audio. To unlock the limitation, a license key is needed. Once you purchase the program, you will receive a confirmation e-mail with your registration ID and product key in it to get the access to the full version.

#### 2. What are the Benefits of Getting Registered?

- You can convert Tidal Music without time limitation.
- You can enjoy FREE upgrades to the latest versions of the same product.
- You can enjoy FREE technical supports.

#### Register Mac Version of NoteBurner Tidal Music Converter

**Step 1:** Run NoteBurner Tidal Music Converter on your Mac. Please click the "Menu" button on the upper right, and then select Register option to register your program.

**Step 2:** Please register the program with your registration Email and registration key. You may just use Ctrl+C to copy and Ctrl+V to paste in the window. Then please click the "OK" button.

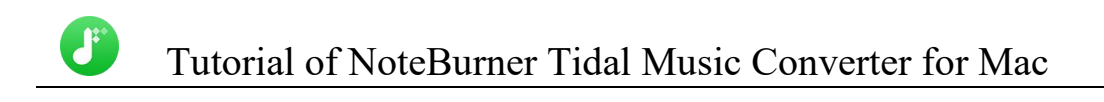

| • • | •                                   |          |
|-----|-------------------------------------|----------|
| 5   | NoteBurner<br>Tidal Music Converter |          |
|     |                                     |          |
| 1   | Home                                |          |
|     |                                     |          |
| D   | Converted                           | Register |
|     | Tools                               |          |
|     |                                     |          |
|     |                                     |          |
|     |                                     | E-Mail   |
|     |                                     | Code     |
|     |                                     |          |
|     |                                     |          |
|     | Settings                            | Buy Now  |
| Fe  | edback                              |          |
|     |                                     |          |
| 37  | Register                            |          |

Step 3: Once the program is registered, the limitation of the trial version will be removed.

#### Notice:

1. Your computer should be well connected to Internet.

2. Please make sure you've paid the program to get license info to unlock the limitations of the trial version. If not, please click **Buy now** to complete the purchase.

3. Please make sure the registration Email and registration key you entered are both complete and correct and do not insert any blank before or after the registration info.

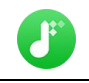

## Installation & Interface

- Installation
- Main Interface
- Menu

#### Installation

To install this product, please refer to the following steps:

1. Download the latest version of NoteBurner Tidal Music Converter through Download Center.

2. Double click the **noteburner-tidal-music-converter.dmg** file, then simply dragthe NoteBurner Tidal Music Converter application's icon to your Applications folder.

3. When it is installed, you can double-click NoteBurner icon to launch the program.

### Main Interface

After launching NoteBurner Tidal Music Converter for Mac, you'll see the main interface as below:

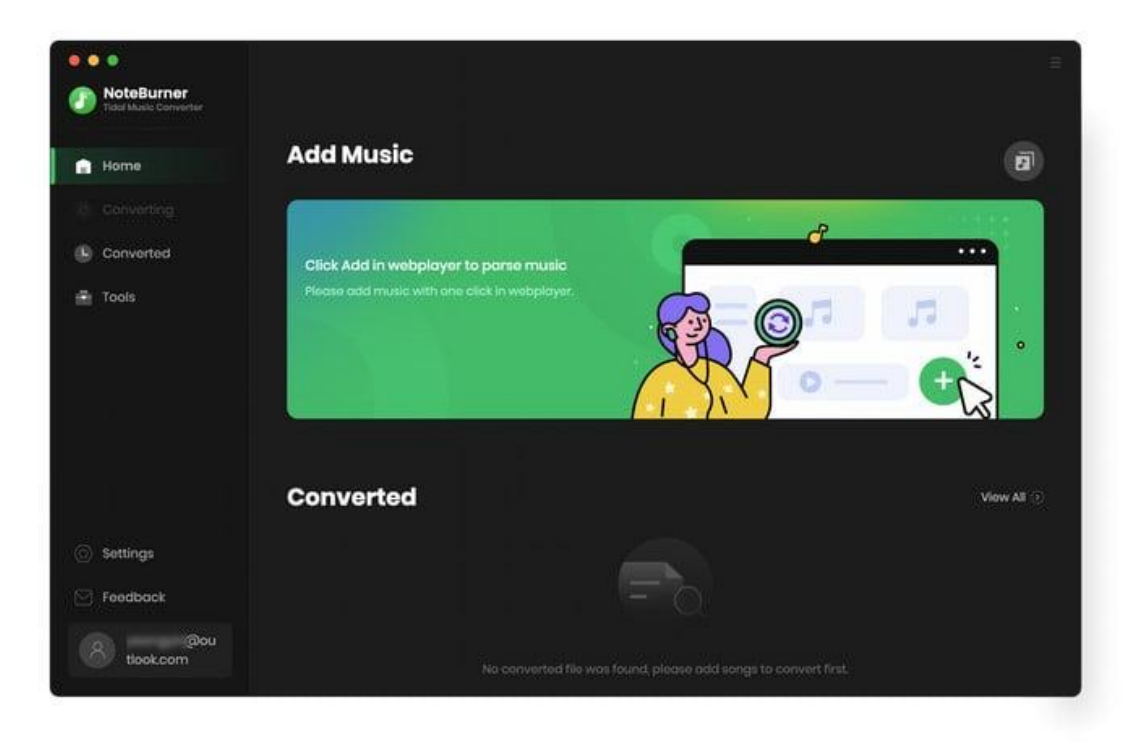

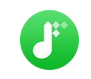

### Menu

When clicking the **Menu** (three horizontal lines) button on the upper-right of NoteBurner interface, you'll see the menu list, where you can check for update when a new version is available, open log files of NoteBurner Tidal Music Converter, and etc.

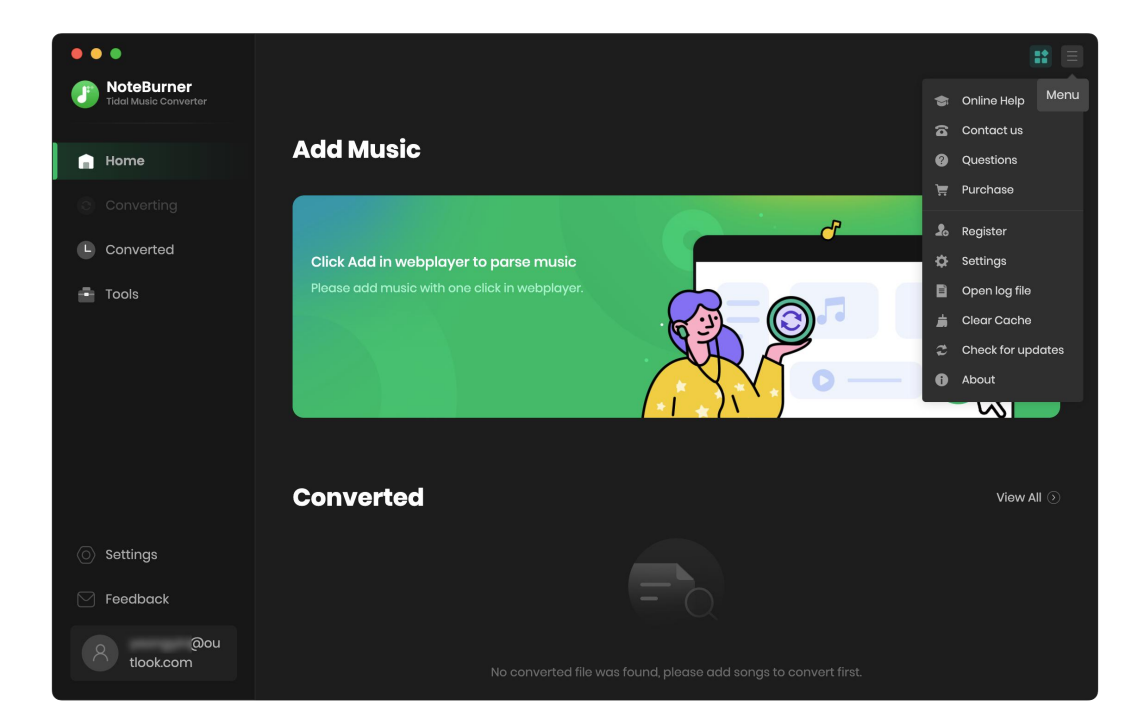

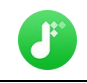

## Tutorials

- Add Tidal Music Files
- Choose Convert Settings
- Customize Output Settings
- Convert Music Files
- Check Conversion History
- Edit ID3 Tags
- Convert Local Audios
- Convert AA/AAX Audiobook

### Add Tidal Music Files

**Step 1:** To import Tidal music to NoteBurner, please directly open a playlist from Tidal web player, then click the "Add" icon at the bottom left.

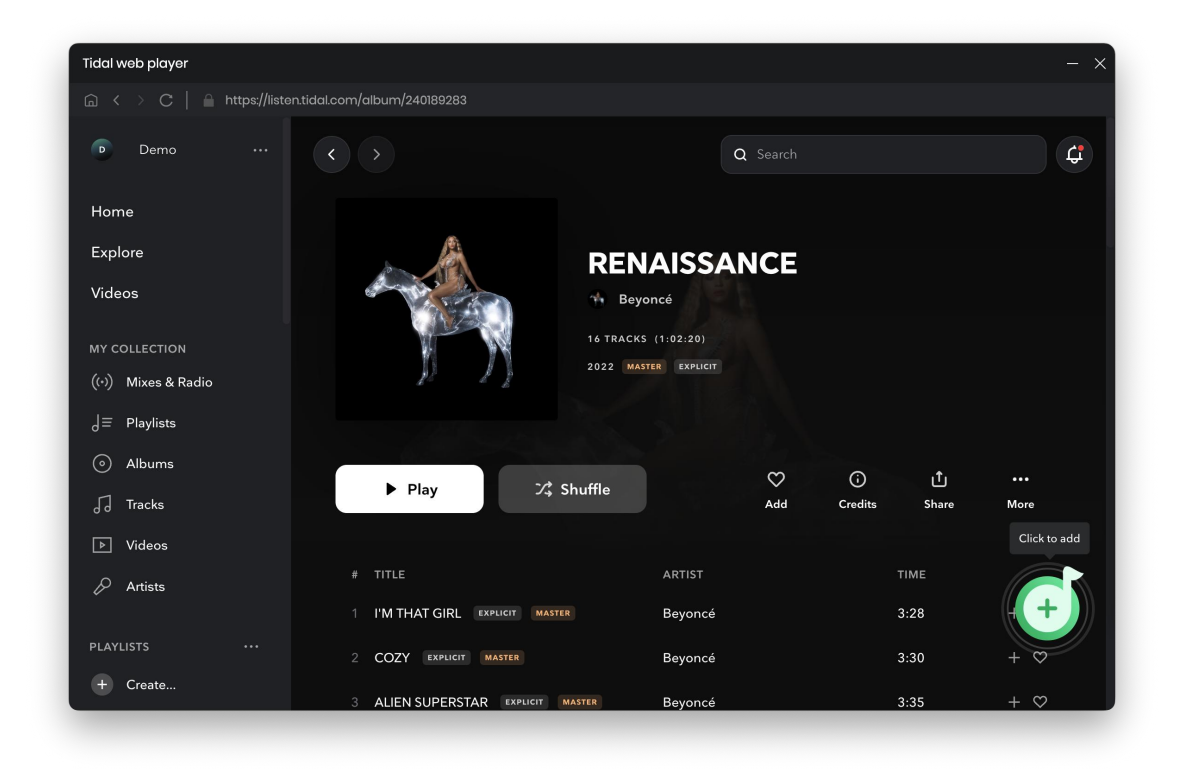

**Step 2:** Select the files that you'd like to save to your local computer and then click the **Add** button to add them to NoteBurner.

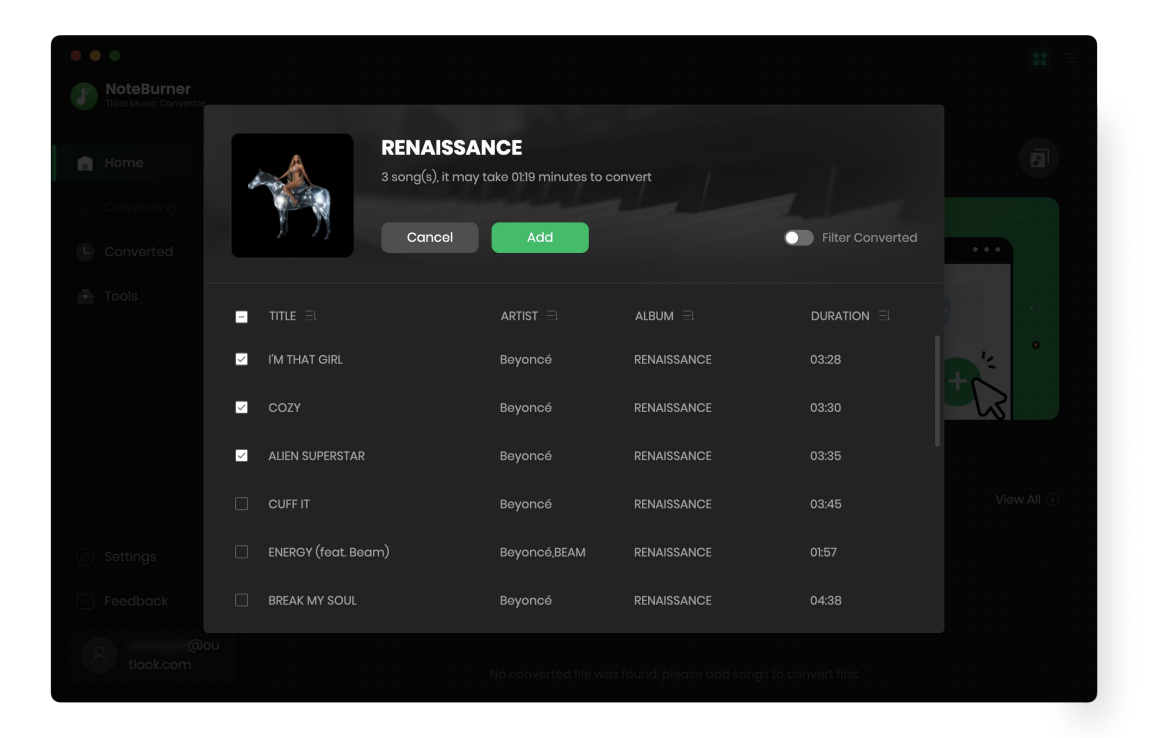

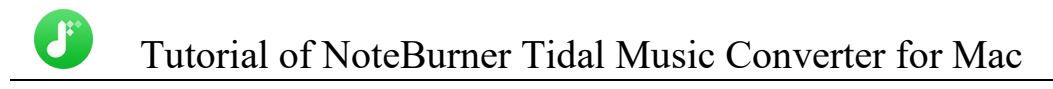

### **Choose Convert Settings**

After importing music to NoteBurner, you can click the **Settings** icon on the bottom left, where you can choose the conversion mode, output format(AUTO, MP3, AAC, WAV, AIFF, FLAC, ALAC), output quality (320 kbps, 256 kbps, 192kbps, 128 kbps), etc.

| Convert Settings | ;<br>;                 |  |
|------------------|------------------------|--|
|                  |                        |  |
| Conversion Mode  | Web Download           |  |
| Output Format    | MP3                    |  |
|                  |                        |  |
| Bit Rate         | Very High (320kbps)    |  |
|                  |                        |  |
| Sample Rate      | 48kHz                  |  |
|                  |                        |  |
| After Converting | Open the output folder |  |
|                  |                        |  |

### **Customize Output Settings**

In the output settings section, you can click **Browse** button to customize the output directory if needed. Otherwise, the converted files will be saved under the default folder. Also, you can select to keep the converted files organized by Artist, Album, Artist/ Album, Album/ Artist, etc.

| Output Settings  |                                                  |  |
|------------------|--------------------------------------------------|--|
| Output Folder    | /Users/ 'Documents/NoteBurner Tidal Music Conver |  |
| Output File Name | Track Number × Title × Playlist Index ×          |  |
| Output Organized | Artist / Album                                   |  |

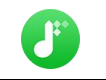

### **Convert Music Files**

Click the "**Convert**" button and the program will start the conversion. You can see the progress bar on the interface.

| • • •                                |                                            |         |                 | :: =                                        |
|--------------------------------------|--------------------------------------------|---------|-----------------|---------------------------------------------|
| NoteBurner     Tidel Music Convertor | <b>COZY</b><br>Finished : 32% (1/3 tracks) |         |                 | a                                           |
| <ul> <li>Converting</li> </ul>       | Time : 00:34                               |         | during the conv | nectea, piease ao not operate it<br>ersion. |
| Converted                            | Abort                                      |         | 🗌 Put com       | outer to sleep when finished                |
|                                      |                                            |         |                 | DURATION                                    |
|                                      | M THAT GIRL                                | Beyoncé | RENAISSANCE     | 03:28 🗸                                     |
|                                      | COZY                                       | Beyoncé | RENAISSANCE     | 03:30                                       |
|                                      | ALIEN SUPERSTAR                            | Beyoncé | RENAISSANCE     | 03:35                                       |
|                                      |                                            |         |                 |                                             |
|                                      |                                            |         |                 |                                             |
| Feedback                             |                                            |         |                 |                                             |
| @ou<br>tlook.com                     |                                            |         |                 |                                             |

### **Check Conversion History**

When the conversion is done, you can find the converted audio files by clicking the "**Converted** " tab. You can also check the converted files by directly going to the output folder set previously.

| • • •                                      |      |                   |         |             |       | <b>::</b> =                                             |
|--------------------------------------------|------|-------------------|---------|-------------|-------|---------------------------------------------------------|
| <b>NoteBurner</b><br>Tidal Music Converter |      |                   |         |             |       |                                                         |
|                                            | Conv |                   |         |             |       | song(s), 0 selected.                                    |
| Converting                                 |      |                   |         |             |       |                                                         |
| L Converted                                |      | D ALIEN SUPERSTAR | Beyoncé | RENAISSANCE | 03:35 | <b>×</b>                                                |
| - Tools                                    |      | СОХҮ              | Beyoncé | RENAISSANCE | 03:30 | Show in Finder                                          |
|                                            | - 🦘  | I'M THAT GIRL     | Beyoncé | RENAISSANCE | 03:28 |                                                         |
|                                            |      |                   |         |             |       |                                                         |
|                                            |      |                   |         |             |       | <br>                                                    |
|                                            |      |                   |         |             |       | 4 3 3 3 3 3 3 3 3 3<br>4 3 3 3 3 3 3 3 3 3<br>4 3 3 3 3 |
| Settings                                   |      |                   |         |             |       |                                                         |
| Feedback                                   |      |                   |         |             |       |                                                         |
| Q Qoou                                     |      |                   |         |             |       |                                                         |
| tlook.com                                  |      |                   |         |             |       |                                                         |

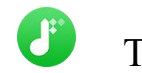

### Edit ID3 Tags

The program retains the original quality of Tidal Music and keeps all ID3 tags after conversion. And you can also edit any Meta information by clicking "Tools" >> "Edit Tag".

| • • • •               | $ \leftarrow $ Back to tools |       | <b>II</b> =   |
|-----------------------|------------------------------|-------|---------------|
| Tidal Music Converter |                              |       |               |
|                       | Edit Tag                     |       |               |
| Converting            | + Add                        |       |               |
| L Converted           |                              |       | ~ <b>*</b>    |
|                       | ✓ I'M THAT GIRL              | 03:28 |               |
| Tools                 | COZY                         | 03:30 | + Add Artwork |
|                       | ALIEN SUPERSTAR              | 03:35 |               |
|                       |                              |       | I'M THAT GIRL |
|                       |                              |       | Beyoncé       |
|                       |                              |       | RENAISSANCE   |
|                       |                              |       |               |
|                       |                              |       | 2022          |
| Settings              |                              |       |               |
| O bottings            |                              |       |               |
| Feedback              |                              |       |               |
| බංu<br>tlook.com      |                              |       | Save Cancel   |

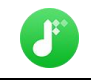

### **Convert Local Audio**

Apart from Tidal Music, NoteBurner Tidal Music Converter also supports to convert the music to MP3/AAC/ALAC/WAV/OGG/AIFF format. Simply open NoteBurner, click "Tools" >> "Format Converter", and then add the music from your computer to convert

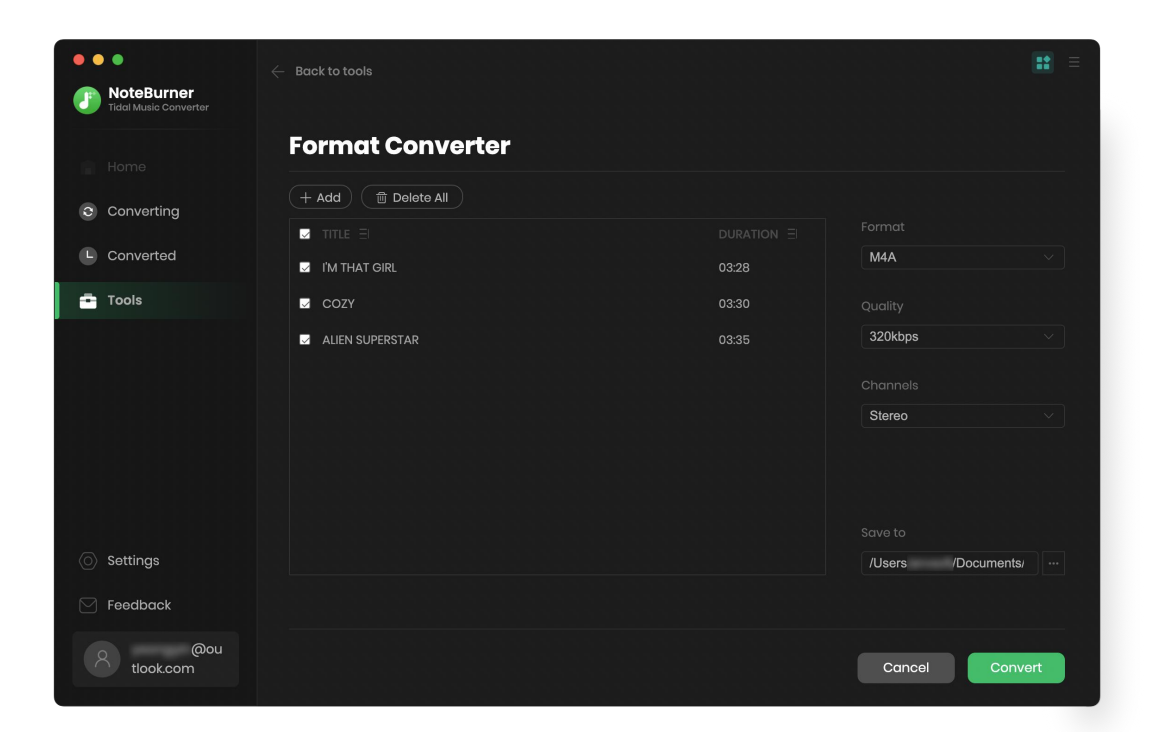

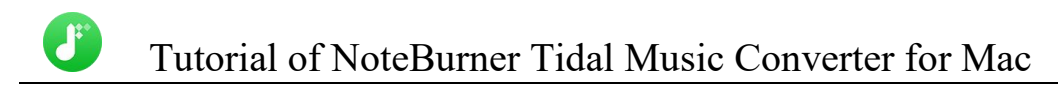

### Convert AA/AAX Audiobook

In the toolbox, there's a paid "AA/AAX Converter". You can use this tool to convert your local audiobooks to M4A, M4B, MP3 format as needs.

| Tidal Music Converter | AA/AA¥        | Convertor             |                                |                              |     |          |
|-----------------------|---------------|-----------------------|--------------------------------|------------------------------|-----|----------|
|                       | АА/ААЛ        | converter             |                                |                              |     |          |
| 🙈 Home                | + Add         | 1 Delete              | All                            | Cancel                       | Con | vert     |
|                       |               |                       |                                |                              |     |          |
| Converted             |               | InterviewwithLemonyS  | nicketa.k.a.DanielHandler_ep6_ | innova1027                   | ~   | ~        |
| e contened            |               | Lemony Snicket        | ③ 24.57                        |                              | ~   | •        |
| 😁 Tools               |               | TheCreationStoryTheBi | bleExperienceUnabridged_ep6    | _innova1027                  | ~   | ~        |
|                       |               | Inspired By Media     | ③ 10:17                        |                              | e   | Ψ        |
|                       |               | TheCuriousCaseofBenja | aminButtonUnabridged_ep6_in    | nova1027                     | ~   | <b>#</b> |
|                       |               | F. Scott Fitzgerald   | ③ 01:04:34                     |                              | w   |          |
|                       | - 6           | TheNovelsofCharlesDic | kensAnIntroductionbyDavidTir   | msontoTheMysteryofEdwinDrood | ~   |          |
|                       | 1             | David Timson          | () 33.03                       |                              | 8   | U        |
|                       |               | TheTimeMachineUnab    | ridged_mp332_innova1027        |                              | ~   |          |
| Settings              |               |                       | ③ 04:06:47                     |                              | ø   | υ        |
| Feedback              |               |                       |                                |                              |     |          |
|                       | Output Format | Original              |                                |                              |     |          |

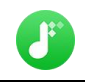

# Support & Contact

- Support
- Contact

### Support

For more information, please visit NoteBurner official website:

https://www.noteburner.com/downloads.html

For more information about NoteBurner Tidal Music Converter for Mac, please visit

https://www.noteburner.com/order-tidal-music-converter-mac.html

If you have any problem, you may help yourself by trying NoteBurner FAQ solutions.

FAQ Page: https://www.noteburner.com/faq.html

Support Page: https://www.noteburner.com/support.html

### Contact

If you encounter any problems that you can't figure out, please contact NoteBurner technical support team for further assistance. Technical support inquiry, suggestion, feedback, proposal, compliments, or criticism, are all welcome.

We are always ready to serve you with prompt and useful email support. From Monday to Friday, we will answer your emails within 24 hours. If you send emails during weekends, we will answer your questions the following Monday. Please allow the time difference regarding different time zone.

Support E-Mail: support@noteburner.com